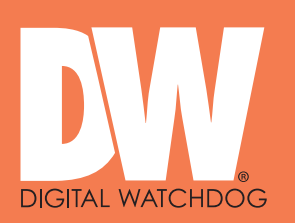

# Digital Watchdog Servers SETUP GUIDE Rev7

Setup Guide for:

Digital Watchdog BJ-1x / BJ2x / DX Series servers

Page 1 of 8

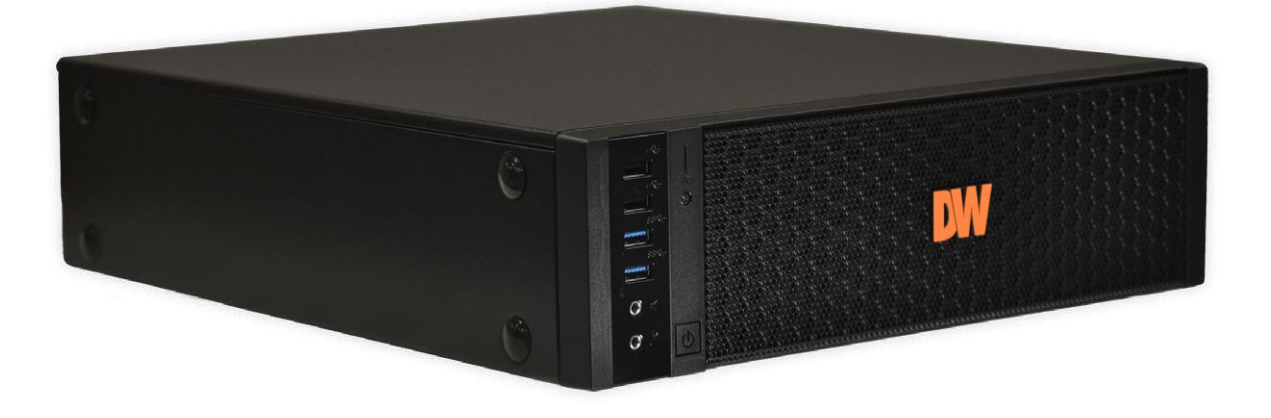

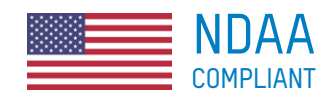

#### SOFTWARE SETUP INSTRUCTIONS APPLY TO:

| 123-210    | DW BJP1U Server inc Linux & Spectrum on SSD no HDD |
|------------|----------------------------------------------------|
| 123-210-6  | DW BJP1U Server inc Linux & Spectrum inc 6TB HDD   |
| 123-211    | DW BJP2U Server inc Linux & Spectrum on SSD no HDD |
| 123-211-6  | DW BJP2U Server inc Linux & Spectrum inc 6TB HDD   |
| 123-212-NX | DW BJ-DX1 Server inc Linux & NX - no HDD           |
| 123-212-SP | DW BJ-DX1 Server inc Linux & Spectrum - no HDD     |
| 123-213-SP | DW BJ-DX3 Server inc Linux & Spectrum - no HDD     |
| 123-215-SP | DW BJ-DX5 Server inc Linux & Spectrum - no HDD     |
| 123-217-SP | DW BJ-DX7 Server inc Linux & Spectrum - no HDD     |
|            |                                                    |

HARD DRIVE INSTALLATION INSTRUCTIONS APPLY TO:

| 123-212-NX | DW BJ-DX1 Server inc Linux & NX - no HDD       |
|------------|------------------------------------------------|
| 123-212-SP | DW BJ-DX1 Server inc Linux & Spectrum - no HDD |
| 123-213-SP | DW BJ-DX3 Server inc Linux & Spectrum - no HDD |
| 123-215-SP | DW BJ-DX5 Server inc Linux & Spectrum - no HDD |
| 123-217-SP | DW BJ-DX7 Server inc Linux & Spectrum - no HDD |

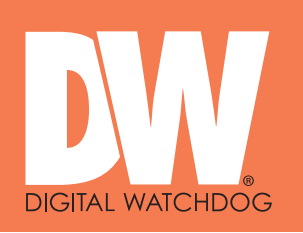

Page 2 of 8

### **INFORMATION AND WARNINGS**

### **IMPORTANT NOTE**

#### DO NOT UPDATE THE LINUX OPERATING SYSTEM

Your NX and SPECTRUM recording licenses are linked to the server's OS and hardware ID. Upgrading the OS may cause your licenses to stop working.

#### **IMPORTANT NOTE**

#### NX OR SPECTRUM CLIENT MUST NOT BE INSTALLED ON THE SERVER

Always run the Client app on a separate PC/laptop.

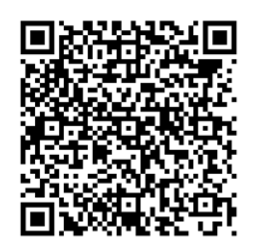

NX Client User Guide

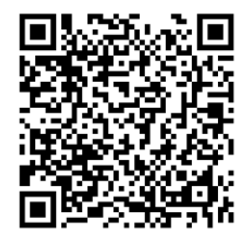

SPECTRUM User Guide

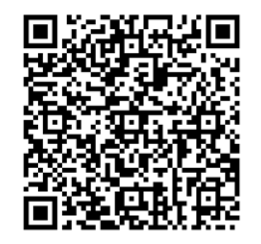

NX Client Download

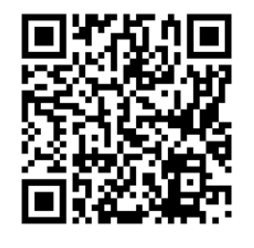

SPECTRUM Client Download

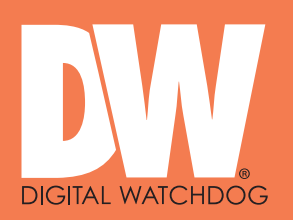

### NX Server / SPECTRUM Server

The latest NX Server or DW SPECTRUM Server software is pre-installed on this machine.

#### NX Client / SPECTRUM Client

A pc/laptop connected to the same network as this server needs to have the NX Client or SPECTRUM Client software installed for you to complete the setup of NX Witness or DW SPECTRUM and to view and playback footage. DO NOT INSTALL CLIENT SOFTWARE ON THIS SERVER.

#### NETWORK

This server is currently set for DHCP. Your router will assign a IP address which will be automatically discovered once you run NX or SPECTRUM Client software on a separate PC.

#### MONITOR

A permanent monitor is only required if you wish to setup and configure the server locally rather than via NX or Spectrum client over the network.

#### HARD DRIVE/S

DX Servers support up to 2 x 20TB hard drives (not supplied). Once installed, hard drives must be mounted and enabled in NX or SPECTRUM server software.

#### ADMIN

DEFAULT CREDENTIALS FOR THE SERVER OS.

Username: nessvms Password: Ness1234 (capital 'N')

#### VMS LICENSES

NX and SPECTRUM recording licences are sold separately.

Licences are easy to order by contacting Ness Sales sales@ness.com.au or order online https://ness.com.au

Activating licence keys is an easy process within NX or SPECTRUM client software.

Note: Use NX licences on NX server and Spectrum licences on Spectrum server. The licences are not inter-compatible.

#### SUPPORT

If required phone Ness Tech Support on 1300 551 991 during business hours or email techsupport@ness.com.au

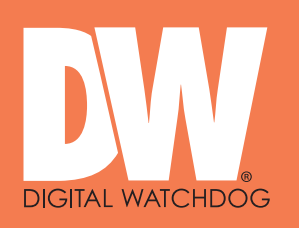

## Digital Watchdog Servers SETUP GUIDE

Page 4 of 8

THE INSTRUCTIONS ON THIS PAGE APPLY TO THE FOLLOWING MODELS ONLY:

| 123-212-NX | DW BJ-DX1 Server inc Linux & NX - no HDD       |
|------------|------------------------------------------------|
| 123-212-SP | DW BJ-DX1 Server inc Linux & Spectrum - no HDD |
| 123-213-SP | DW BJ-DX3 Server inc Linux & Spectrum - no HDD |
| 123-215-SP | DW BJ-DX5 Server inc Linux & Spectrum - no HDD |
| 123-217-SP | DW BJ-DX7 Server inc Linux & Spectrum - no HDD |

### HARD DRIVE INSTALLATION

DX Servers are supplied without hard drives allowing you to install storage of your choice. Supports up to 2 x 3.5" SATA, 20TB each max.

At least one hard drive is required to be installed (in addition to the factory fitted SSD).

The physical installation of hard drives is the same as installation in a PC.

- Install a hard drive in the removable tray and secure with HDD screws.
- An optional second drive can be installed in the bottom tray. Secure by closing the hinged flap.
- Connect HDD power and SATA cables.
- Follow instructions on the following pages for enabling (mounting) the drives in the OS.

Note, the SSD containing the operating system is factory fitted to the bottom of the removable HDD tray. The SSD is pre-loaded with Linux OS and Spectrum (or NX) server software.

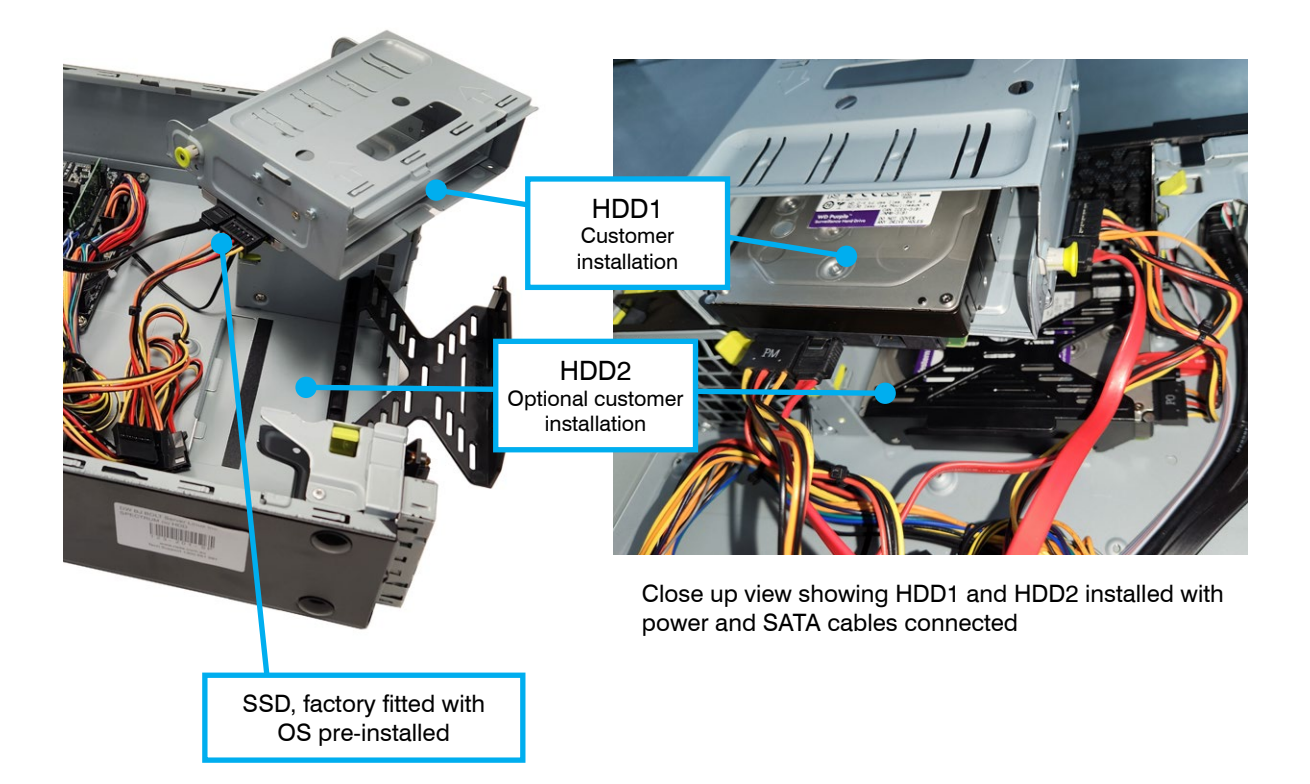

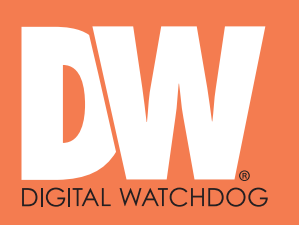

## Digital Watchdog Servers SETUP GUIDE

THE INSTRUCTIONS ON THE FOLLOWING PAGES APPLY TO ALL DW SERVERS

Page 5 of 8

#### MOUNTING (ENABLING) A NEW DRIVE

You can run the Linux COCKPIT configuration utility either locally by connecting a monitor, keyboard and mouse to the server or via the network using NX or Spectrum Client on a separate PC/Laptop.

SETUP VIA NETWORK (typical method): Install NX Client or Spectrum Client on a separate PC/Laptop running on the same network. Client will automatically discover the server as 'New System'. Refer to the NX or Spectrum setup guides for full details on completing setup via Client. Note: CLIENT must not be installed on the server.

LOCAL SETUP: Follow the steps below.

#### **MOUNTING A NEW DRIVE**

Step 1: Type localhost:9090 in your browser.

Refer to the default username and password on page 3.

| Ubuntu 22.04.4 LTS                                       | 🕄 Ubuntu |
|----------------------------------------------------------|----------|
| User name                                                |          |
| nessvms                                                  |          |
| Password                                                 | 11       |
|                                                          | • K      |
| Other options                                            |          |
| Log in                                                   |          |
| Server: NessVMS<br>Log in with your server user account. |          |

Once logged in, click "Limited access" and confirm the password to enable administrative access.

| nessvms@<br>NessVMS- |                                                  | Limited access | 🧿 Help 🔻 | 🔅 Session 👻 |
|----------------------|--------------------------------------------------|----------------|----------|-------------|
| Q Search             | e Web console is running in limited access mode. |                |          |             |
| System               | NessVMS- (NessVMS) running Ubuntu 22.04.4 LTS    |                |          |             |
| Overview             |                                                  |                |          |             |

#### Go ahead and Authenticate.

| Switch to admi        | nistrative access | × |
|-----------------------|-------------------|---|
| Password for nessvms: |                   |   |
| Authenticate          | Cancel            |   |

Go to Step 2 to mount drives.

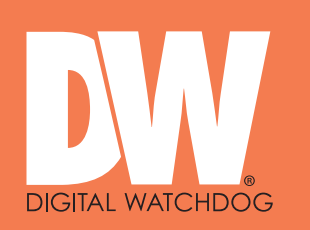

## Digital Watchdog Servers SETUP GUIDE

Page 6 of 8

### Step 2: Click into the Storage menu

| UBUNTU |            |                     |                    |                  |       |       |       | 🔒 Ur  | nlocked 💄 NessVMSTest 🗸 |
|--------|------------|---------------------|--------------------|------------------|-------|-------|-------|-------|-------------------------|
|        | 🗏 NessVMS- | Hardware            | Intel Corporation  | % of 4 CPU col   | res   |       |       |       |                         |
| 23     | System     | Asset Tag           | 123456789          | 50               |       |       |       |       |                         |
| -      | Logs       | Machine ID          | 1fafd2d4132e4c5f9  | 0                |       |       |       |       | M                       |
| 6      | Storage    | Operating System    | Ubuntu 18.04.6 LTS |                  | 15:05 | 15:06 | 15:07 | 15:08 | 15:09                   |
|        | Staruge    | ¥                   | Bug Fix Updates Av | GIB Memory       |       |       |       |       |                         |
|        | Networking | Secure Shell Keys   | Show fingerprints  | 3                |       |       |       |       |                         |
|        | Accounts   | Domain              | loin Domain        | 2                |       |       |       |       |                         |
|        | Services   | System Time         | 2023-03-24 15:09   | 1                |       |       |       |       |                         |
|        |            | Power Options       | Restart ~          | 0                | 15:05 | 15:06 | 15:07 | 15:08 | 15:09                   |
|        | Terminal   | Performance Profile | none               | MiB/s Disk I/O   |       |       |       |       |                         |
|        |            |                     |                    | 16               |       |       |       |       |                         |
|        |            |                     |                    | 12               |       |       |       |       |                         |
|        |            |                     |                    | 4                |       |       |       |       |                         |
|        |            |                     |                    | 0                | 15:05 | 15:06 | 15:07 | 15:08 | 15:09                   |
|        |            |                     |                    | Mbps Network Tra | iffic |       |       |       |                         |
|        |            |                     |                    | 120              |       |       |       |       |                         |
|        |            |                     |                    | 80               |       |       |       |       | Ň                       |
|        |            |                     |                    | 40               |       |       |       |       |                         |
|        |            |                     |                    | 0                | 15:05 | 15:06 | 15:07 | 15:08 | 15:09                   |
|        |            |                     |                    |                  |       |       |       |       |                         |

Step 3: Select the drive you wish to mount. So long as the OS can see it, you can see it here.

| UBUNTU |                       |                            |                        |       |               |             |               |      | 🔒 Unlocked 💄 NessVMSTest                                                |
|--------|-----------------------|----------------------------|------------------------|-------|---------------|-------------|---------------|------|-------------------------------------------------------------------------|
|        | RessVMS-              | KiB/s Reading              |                        |       | MiB/s Writing |             |               | RAI  | D Devices                                                               |
|        | System                | 96<br>64                   |                        |       | 96<br>64      |             |               |      | No storage set up as RAID                                               |
|        | Logs                  | 32                         |                        |       | 32            |             |               | Driv | ves                                                                     |
|        | Storage<br>Networking | 15:05 15:06<br>Filesystems | 15:07 15:08            | 15:09 | 15:05         | 15:06 15:07 | 15:08 15:09   |      | WDC WD30EURX-63T0FY<br>2.73 TiB Hard Disk<br>R: 0.00409 B/s W: 43.2 B/s |
|        | Accounts              | Name                       | Mount Point            | Size  |               |             |               | 6    | DA4064 (0x3ed93f1e)                                                     |
|        | Services              | /dev/loop0                 | /snap/gnome-42-2204/65 |       |               |             | 460 / 460 Mi  | iB   | 58.2 GiB Removable Drive           R: 0.001 B/s         W: 572 B/s      |
|        | Terminal              | /dev/loop1                 | /snap/snapd/18357      |       |               |             | 49.9 / 49.9 M | В    |                                                                         |
|        |                       | /dev/loop10                | /snap/core18/2708      |       |               |             | 55.6 / 55.6 M | Oth  | er Devices                                                              |

| nessvms@<br>NessVMS-4e75 ▼ | Administrative access 3                                                     | Help 🔹 🏟 Session 👻     |
|----------------------------|-----------------------------------------------------------------------------|------------------------|
| <b>Q</b> , Search          | Storage > WDC WD30PURX-78P6ZY0 (WD-WCC4N2PHIRZI)                            |                        |
| System                     |                                                                             |                        |
| Overview                   | Drive                                                                       |                        |
| Logs                       | Model WDC WD30PURX-78P6ZY0                                                  |                        |
| Storage                    | Firmware version 80.00A80                                                   |                        |
| Networking                 | World wide name (0x50014ee20e16c715) Highlight and copy the World Wide Name |                        |
| Accounts                   | Capacity 2.73 TiB, 3.00 TB, 3000592982016 bytes                             |                        |
| Services                   | Assessment Disk is OK(27.0° C / 80.6° F)                                    |                        |
|                            | Device file /dev/sda                                                        |                        |
| Tools                      |                                                                             |                        |
| Applications               | Content                                                                     | Create partition table |
| Software Updates           |                                                                             |                        |
| Terminal                   | /dev/sda     Unrecognized data                                              | 2.73 TB Format         |

Step 4: Under 'Content' expand the 'File System' > Click Format

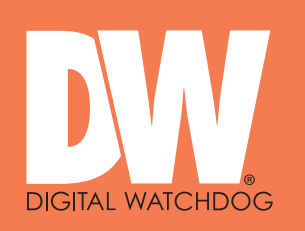

Page 7 of 8

### Step 5.

(a) Give the drive a name.

(b) Tick Custom mount options and enter nosuid, nodev, nofail, noatime

(c) In the Mount Point field, enter /mnt/wwn- and paste in the World Wide Name. *Hint, to avoid typos, paste in the World Wide Name copied at the previous step. Make sure there are no spaces in the World Wide Name including at the end of the line.*Leave all other settings as default.

(d) Click 'Format'.

| nessvms@<br>NessVMS-4e75 |                                           |                         | Administrative access                                           | 🕐 Help 🔹                             |
|--------------------------|-------------------------------------------|-------------------------|-----------------------------------------------------------------|--------------------------------------|
| Q Search                 | Storage > WDC WD30PUR>                    | 2-64AKYY0 (WD-WX62D22F) | SKENI                                                           | _                                    |
| System                   |                                           | 🛕 Format /dev           | v/sda1                                                          |                                      |
| Overview                 | Drive                                     | Name                    | (a)                                                             | - 88                                 |
| Logs                     | Model WD0                                 | Туре                    | EXT4                                                            | •                                    |
| Storage                  | Firmware version 80.0                     | Overwrite               | <ul> <li>Overwrite existing data with zeros (slower)</li> </ul> | - 88                                 |
| Networking               | Serial number WD-<br>World wide name 0x50 | Mount point (C)         | /mnt/wwn- PASTE THE WORLD WIDE NAME HERE                        | - 8                                  |
| Accounts                 | Capacity 2.73                             | Mount options           | Mount now                                                       | - 88                                 |
| Services                 | Assessment Disk                           | i                       | Never mount at boot ③ Custom mount options                      | - 88                                 |
| Tools                    | Device file /dev                          | (d)                     | nosuid,nodev,nofail,noatime                                     | - 8                                  |
| Applications             | Partitions                                | Encryption              | No encryption                                                   | <ul> <li>✓</li> <li>Creat</li> </ul> |
| Software Updates 🛛 🕕     |                                           | Eormat Canc             | a on a storage device.                                          |                                      |
| Terminal                 | > /dev/sda1                               |                         | cı                                                              | TiB                                  |

Spectrum Recording Licences - Sold Separately

| DW Spectrum Recording Licence - Single       |
|----------------------------------------------|
| DW Spectrum Recording Licence - Group of 4   |
| DW Spectrum Recording Licence - Group of 10  |
| DW Spectrum Recording Licence - Group of 20  |
| DW Spectrum Recording Licence - Group of 50  |
| DW Spectrum Recording Licence - Group of 100 |
|                                              |

Document Part No. 890-031 Rev7

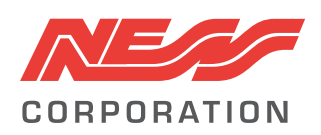

Innovative Electronic Solutions www.ness.com.au

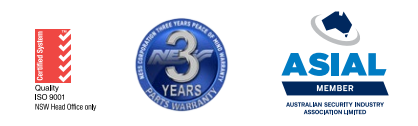

SA Ph 08 8152 0000

NSW Ph 02 8825 9222 sales@ness.com.au

VIC Ph 03 9875 6400 nessmelb@ness.com.au

QLD Ph 07 3399 4910 nessbris@ness.com.au

WA Ph 08 9328 2511 nessper@ness.com.au

adelaide@ness.com.au

© 2025 Ness Corporation Pty Ltd ABN 28 069 984 372. Photos are used for illustrative purposes only. Design and specifications may vary. See the Ness Corporation web site for full warranty details.